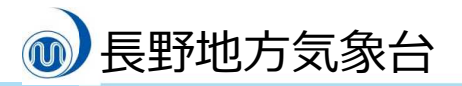

令和6年2月19日 長野地方気象台

長野地方気象台ホームページ

災

いのちとくらしをまもる

減

災

防

「あなたの街の防災情報の使い方」のリニューアルについて

気象庁ホームページ「あなたの街の防災情報」の使い方とおすす め設定をご案内する、長野地方気象台のホームページの「あなたの 街の防災情報の使い方」をリニューアルし、お住いの市町村をワン クリックで設定できるようになりました。

長野地方気象台では、気象庁ホームページの各種の防災情報から、お住いの市 町村に特化した防災気象情報を一括して入手できる「あなたの街の防災情報」の 設定方法、各情報の見方を説明した「あなたの街の防災情報の使い方」を提供し ておりました。

これまでの情報に加えて、防災気象情報がほしい市町村をワンクリックで設 定できるように「市町村選択」画面を設けました。また、一般の方にご覧いただ きたい情報は「毎日チェック!」、防災担当者向けには「さらに詳しく!」と掲 載するコンテンツを整理しました。

防災気象情報を毎日チェックしていただき、日常の生活やイベントにご利用 いただくとともに、天気が悪くなるタイミングを早めに掴んで、防災行動等につ なげていただきたいと思います。パソコンやスマートフォンのお気に入りに登 録して、朝・昼・夜と更新し、確認していただくのがおすすめです。

ぜひご活用ください。

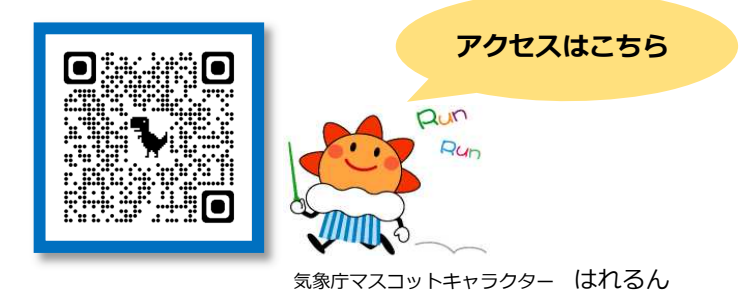

問い合わせ先:〒380-0801 長野市箱清水1丁目8-18 長野地方気象台 電話:026-232-3773

● 長野地方気象台

別紙

1. 長野地方気象台ホームページのトップ画面の「あなたの街の防災情報の使 い方」をクリックします。

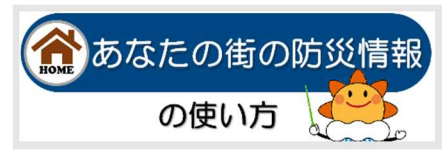

2.4つのタブから必要な情報が掲載されているタブを選び、情報がほしい市 町村をクリックすると「あなたの街の防災情報」が表示されます。

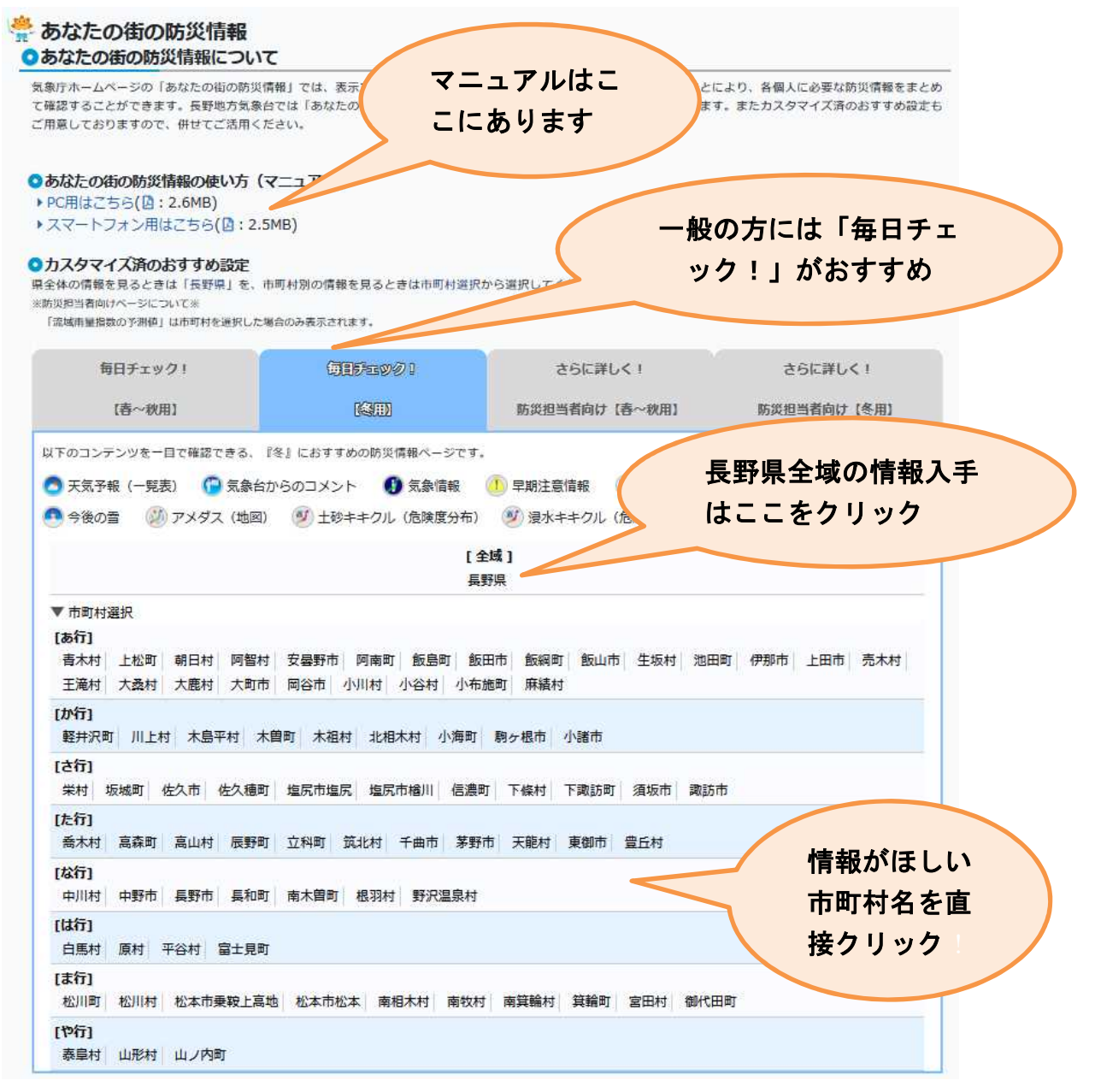